## **Old financial statements in detail**

If you click in the menu bar on *Turnover/Cash register* in the menu bar, you will be taken to the *Cash register - Settlement mask*. Click on *Old closing detailed* (F9).

| Cash balance >                                                                    | < |
|-----------------------------------------------------------------------------------|---|
| Use this function to print a user<br>balance up or to print the daily<br>balance! |   |
| This user only:                                                                   |   |
| Complete                                                                          |   |
| 1 <u>U</u> ser balance F3                                                         |   |
| 2 Daily balance F4                                                                |   |
| 😞 Print old daily balance 🖪                                                       |   |
| 🔍 🛛 Daily balance with details 🛛 🕞                                                |   |
| ■ Export EC-Cash-Payments to bank                                                 |   |
| List of price changes                                                             |   |
| → Book unpaid customers into account                                              |   |

In the following screen, click on *Choice* (F2), the following screen opens *Select daily closing*.

| Daily balance with details                                   | ×                                       |
|--------------------------------------------------------------|-----------------------------------------|
| Enter the number of the daily balance:    Number Select F2   | ✓ <u>Q</u> K<br><b>X</b> <u>C</u> ancel |
| Lype   A     Invoice No   from   0   to   999999999     Iext |                                         |

Then select the desired daily closing here.

| Select Daily Balance | ×                                |
|----------------------|----------------------------------|
| 1 28.10.16 14:21:51  | ✓ <u>D</u> K<br>★ <u>C</u> ancel |

If the window remains without selecting a number, as shown in the following illustration, you will receive the details of all bookings for the current day or after the last End of the day .

If you receive the information "Difference in total" on the user statement, you can recognise this in the detailed daily statement. This can be very helpful when searching for an incorrect booking. Read more at Operator billing .

| Daily balance with details                                    | ×                                |
|---------------------------------------------------------------|----------------------------------|
| Enter the number of the daily balance:     Number   Select F2 | ✓ <u>Q</u> K<br>ズ <u>C</u> ancel |
| Ippe   A     Invoice No   from   0   to   999999999     Iext  |                                  |

Make your selection, confirm with **OK.** This allows you to see every transaction in detail.

💹 Print: Daily balance details (Daily balance 1 Date: 28.10.16, 14:21 User: EvtD) [Ready]

🔍 🔍 🖺 Copy F6) 🛃 Save F7) 鎟 Print F8) Page 1/2 100% Daily balance details (Daily balance 1 Date: 28.10.16, 14:21 User: EvtD)

## Daily balance details

Daily balance 1 Date: 28.10.16, 14:21 User: EvtD

| Invoice 23570, Tisch 1                | 25.10.05 | 15:30 |        | 120.00 | 120.00 | k07 |  |
|---------------------------------------|----------|-------|--------|--------|--------|-----|--|
| Apollinaris - 0,2                     | 25.10.05 | 15:26 | 2.00   | 5.00   | 5.00   | SSS |  |
| *** VORSPEISE ***                     | 25.10.05 | 15:26 | 1.00   | 0.00   | 0.00   | SSS |  |
| Tomatencreme-Suppe                    | 25.10.05 | 15:26 | 2.00   | 24.00  | 24.00  | SSS |  |
| kleiner gemischter Salat              | 25.10.05 | 15:26 | 1.00   | 8.00   | 8.00   | SSS |  |
| *** ZWISCHENGANG ***                  | 25.10.05 | 15:26 | 1.00   | 0.00   | 0.00   | SSS |  |
| kleiner gemischter Salat              | 25.10.05 | 15:26 | 1.00   | 8.00   | 8.00   | SSS |  |
| *** HAUPTSPEISE ***                   | 25.10.05 | 15:27 | 1.00   | 0.00   | 0.00   | SSS |  |
| Züricher Geschnetzeltes               | 25.10.05 | 15:27 | 1.00   | 32.00  | 32.00  | SSS |  |
| Rinds-Medaillons - medium             | 25.10.05 | 15:27 | 1.00   | 31.00  | 31.00  | SSS |  |
| Clausthaler, alkoholfrei              | 25.10.05 | 15:27 | 1.00   | 4.00   | 4.00   | SSS |  |
| Clausthaler, alkoholfrei              | 25.10.05 | 15:29 | 1.00   | 4.00   | 4.00   | SSS |  |
| Clausthaler, alkoholfrei              | 25.10.05 | 15:29 | 1.00   | 4.00   | 4.00   | k07 |  |
| Barzahlung                            | 25.10.05 | 15:30 | 150.00 | 120.00 | 120.00 | k07 |  |
| Rückgeld: Barzahlung                  | 25.10.05 | 15:30 | -30.00 | 0.00   | 0.00   | k07 |  |
| Invoice 23571, T77 Abathe-Imgrüth, Is | 25.10.05 | 15:35 |        | 0.00   | 0.00   | k07 |  |
| Invoice 23572 T 77 Ackermann Samuel   | 25 10 05 | 18-06 |        | 138 50 | 138 50 | F01 |  |
| Transfer server Current               | 25.10.05 | 10.00 | 4.00   | 130.00 | 130.50 | NV1 |  |
| Iomatencreme-Suppe                    | 25.10.05 | 18:05 | 1.00   | 12.00  | 12.00  | KU1 |  |
| Claustnaler, alkonolfrei              | 25.10.05 | 18:05 | 1.00   | 4.00   | 4.00   | KU1 |  |
| 70 VURSPEISE ***                      | 25.10.05 | 18:05 | 1.00   | 0.00   | 0.00   | KU1 |  |
| Zuricher Geschnetzeites               | 25.10.05 | 18:05 | 1.00   | 32.00  | 32.00  | KU1 |  |
|                                       |          |       |        |        |        |     |  |

٨